# Agilent OpenLAB Data Analysis

Comparison and Advice for CDS Users

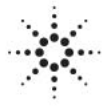

Agilent Technologies

## Notices

© Agilent Technologies, Inc. 2012, 2013

No part of this manual may be reproduced in any form or by any means (including electronic storage and retrieval or translation into a foreign language) without prior agreement and written consent from Agilent Technologies, Inc. as governed by United States and international copyright laws.

#### **Manual Part Number**

M8370-90011

#### **Edition**

10/2013

Printed in Germany

Agilent Technologies Hewlett-Packard-Strasse 8 76337 Waldbronn

This product may be used as a component of an in vitro diagnostic system if the system is registered with the appropriate authorities and complies with the relevant regulations. Otherwise, it is intended only for general laboratory use.

#### Software Revision

This guide is valid for revision A.01.02 of Agilent OpenLAB Data Analysis.

#### Warranty

The material contained in this document is provided "as is," and is subiect to being changed, without notice, in future editions. Further, to the maximum extent permitted by applicable law, Agilent disclaims all warranties, either express or implied, with regard to this manual and any information contained herein, including but not limited to the implied warranties of merchantability and fitness for a particular purpose. Agilent shall not be liable for errors or for incidental or consequential damages in connection with the furnishing, use, or performance of this document or of any information contained herein. Should Agilent and the user have a separate written agreement with warranty terms covering the material in this document that conflict with these terms, the warranty terms in the separate agreement shall control.

#### **Technology Licenses**

The hardware and/or software described in this document are furnished under a license and may be used or copied only in accordance with the terms of such license.

#### **Restricted Rights Legend**

If software is for use in the performance of a U.S. Government prime contract or subcontract, Software is delivered and licensed as "Commercial computer software" as defined in DFAR 252.227-7014 (June 1995), or as a "commercial item" as defined in FAR 2.101(a) or as "Restricted computer software" as defined in FAR 52.227-19 (June 1987) or any equivalent agency regulation or contract clause. Use, duplication or disclosure of Software is subject to Agilent Technologies' standard commercial license terms, and non-DOD Departments and Agencies of the U.S. Government will receive no greater than Restricted Rights as defined in FAR 52.227-19(c)(1-2) (June 1987). U.S. Government users will receive no greater than Limited Rights as defined in FAR 52.227-14 (June 1987) or DFAR 252.227-7015 (b)(2) (November 1995), as applicable in any technical data.

#### **Safety Notices**

#### CAUTION

A **CAUTION** notice denotes a hazard. It calls attention to an operating procedure, practice, or the like that, if not correctly performed or adhered to, could result in damage to the product or loss of important data. Do not proceed beyond a **CAUTION** notice until the indicated conditions are fully understood and met.

#### WARNING

A WARNING notice denotes a hazard. It calls attention to an operating procedure, practice, or the like that, if not correctly performed or adhered to, could result in personal injury or death. Do not proceed beyond a WARNING notice until the indicated conditions are fully understood and met.

## In This Guide...

This guide describes the main differences between OpenLAB CDS ChemStation Edition or OpenLAB CDS EZChrom Edition and OpenLAB Data Analysis.

**Table 1**Terms and abbreviations used in this document

| Term        | Description                               |
|-------------|-------------------------------------------|
| ChemStation | OpenLAB CDS ChemStation Edition           |
| EZChrom     | OpenLAB CDS EZChrom Edition               |
| ACAML       | Agilent Common Analytical Markup Language |

#### **1** Introduction

This chapter provides an overview of the OpenLAB Data Analysis software.

#### 2 Methods

This chapter describes the different types and display modes of methods, and the connection between methods and data.

#### **3** Calibration

This chapter contains information on the displayed calibration curve. It also describes the different calibration parameters and how they are used in OpenLAB Data Analysis.

#### **4** Amount Calculation

This chapter describes the availability and usage of multipliers and dilution factors.

#### **5** Integration Results

This chapter describes the integrator and integration tools used in OpenLAB CDS ChemStation Edition and OpenLAB CDS EZChrom Edition.

## Contents

#### 1 Introduction 5

About OpenLAB Data Analysis 6 OpenLAB Data Analysis and ChemStation/EZChrom 8

#### 2 Methods 9

Overview 10 Method Content 11 Method Types 12 Discarding Results Without Saving 13

#### 3 Calibration 15

Overview16Updating the Calibration Table17Calibration Curve Display20

#### 4 Amount Calculation 23

Overview 24 Multipliers and Dilutions Factors 25 Reporting Settings 26

#### 5 Integration Results 27

Integrator and Integration Tools 28

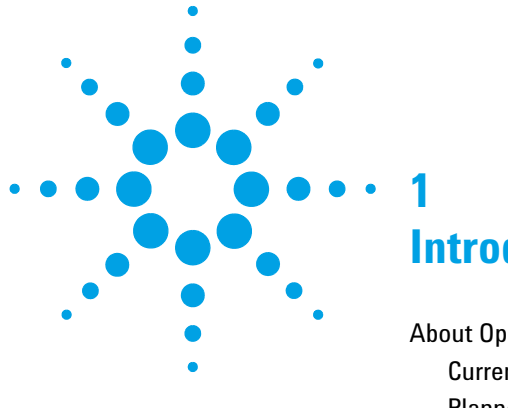

## Introduction

About OpenLAB Data Analysis 6 Current Features of OpenLAB Data Analysis 6 Planned Features of OpenLAB Data Analysis 7 OpenLAB Data Analysis and ChemStation/EZChrom 8

This chapter provides an overview of the OpenLAB Data Analysis software.

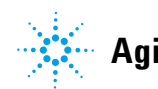

## About OpenLAB Data Analysis

### **Current Features of OpenLAB Data Analysis**

With OpenLAB Data Analysis, Agilent introduces a new data analysis package that brings you a unique data analysis experience! This release is specially designed for data analysis in chemical and petrochemical laboratories and Hydrocarbon Processing Industry.

OpenLAB Data Analysis features intuitive operation, easy sample review and fast reprocessing of large sets of chromatographic data:

- OpenLAB Data Analysis was designed for ease of use. It comes with a "flat" and intuitive user interface.
- Microsoft-style function ribbons provide fast access to the main functions.

An improved data selection tree allows fast access to your data. You can select data from multiple folders, load complete result sets, or select single samples.

- Improved data navigation with a new data viewing concept allows overlaying and comparing hundreds of signals. You can work with both LC and GC instruments at the same time and use multiple methods and data sets in parallel.
- You can scale automatically to a specific peak, ignore main peaks, or scale to the baseline. You will no longer need to zoom per sample.
- You can design your own layout and organize your screen to meet your workflow-specific needs. Four predefined configurable layouts help you to match your screen layout with the task you are performing.
- OpenLAB Data Analysis provides very fast reprocessing (more than 10 times faster than OpenLAB CDS).
- OpenLAB Data Analysis introduces a unique one-click peak integration tool for fast review.
- OpenLAB Data Analysis works with data from EZChrom and ChemStation Edition, allowing you to use the same integration, calculation, calibration and reporting across your laboratory.

1

- OpenLAB Data Analysis includes both the EZChrom and ChemStation Integrator for backwards compatibility and flexibility to use the same integration across your laboratory.
- You can import the compounds from existing ChemStation and EZChrom methods.
- OpenLAB Intelligent Reporting is fully integrated. You can create sample reports, sequence summary reports, and cross-sequence summary reports.
- The Peak Explorer allows you to easily review and compare large amounts of data.

## **Planned Features of OpenLAB Data Analysis**

Some features planned for future revisions of OpenLAB Data Analysis:

- · Support of MS, CE or UV-spectral data
- System Suitability Calculation
- Full migration of EZChrom/ChemStation methods into processing methods for OpenLAB Data Analysis
- Seamless integration of automated processing with OpenLAB Data Analysis during acquisition (currently only via macros/commands)
- · Compliance with regulations like GLP or 21 CFR Part 11

## **OpenLAB Data Analysis and ChemStation/EZChrom**

OpenLAB Data Analysis is a single data analysis product for LC and GC data that can be used together with either OpenLAB CDS ChemStation Edition or OpenLAB CDS EZChrom Edition. It evaluates the raw data and the ACAML (=Agilent Common Analytical Markup Language) files generated by those systems. ACAML files are generated by OpenLAB CDS A.01.01 or higher. To receive an ACAML file that you can use with OpenLAB Data Analysis, you must first reprocess the data with OpenLAB CDS A.01.01 or higher.

The workflows covered by OpenLAB Data Analysis range from a review of the acquired data and result processing to reporting. Reporting is achieved with the Intelligent Reporting module that is also available in OpenLAB CDS ChemStation and EZChrom Editions.

1

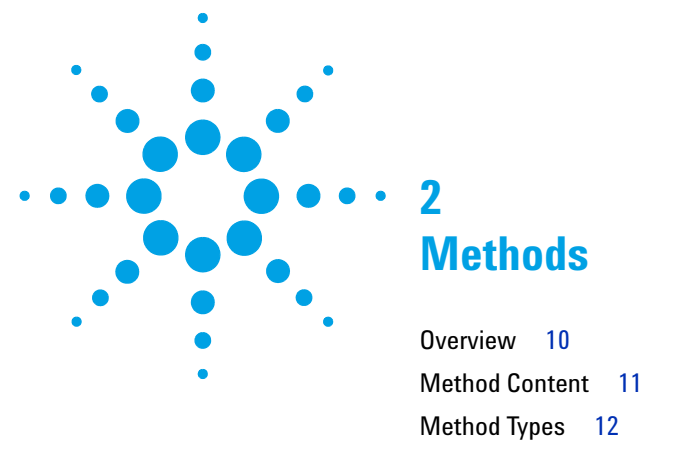

Discarding Results Without Saving 13

This chapter describes the different types and display modes of methods, and the connection between methods and data.

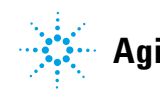

## **Overview**

| Description                                                     | ChemStation                                                   | EZChrom                                                       | Data Analysis                             |
|-----------------------------------------------------------------|---------------------------------------------------------------|---------------------------------------------------------------|-------------------------------------------|
| Method content                                                  | Data acquisition<br>parameters<br>Data analysis<br>parameters | Data acquisition<br>parameters<br>Data analysis<br>parameters | Data analysis<br>parameters               |
| Types of methods                                                | Master methods<br>Sequence methods<br>Data file methods       | Master methods<br>Result set methods                          | Master methods<br>Result set methods      |
| Possibility to discard<br>reprocessed results<br>without saving | No                                                            | No                                                            | Yes                                       |
| Connection between method and data                              | Calculate or reprocess data with any method                   | Reprocess data with any method                                | Reprocess data only with a linked method. |

#### Table 2 Overview of differences for methods

## **Method Content**

In ChemStation and EZChrom, methods contain information on both acquisition parameters and data analysis parameters. As OpenLAB Data Analysis is a tool for reviewing and reprocessing data, the methods in OpenLAB Data Analysis do not contain any acquisition parameters; they contain only the data analysis parameters. They are therefore called *processing methods* and have the file extension .pmx.

Data analysis parameters can be categorized as follows:

- General properties (such as ChemStation integrator or EZChrom integrator)
- Integration events
- Identification parameters (such as compound name and expected retention time)
- Calibration parameters (such as the amounts per compound and calibration level)
- Report generation parameters (such as report template name and report export settings)

In ChemStation, you enter identification and calibration parameters in one single table. In EZChrom, identification and calibration parameters are configured in the same table, but compound groups are set in a separate table. In OpenLAB Data Analysis, identification and calibration parameters are shown in separate sections of the method. You can configure compound groups in the **Identification** section.

| Method                              |    |     |      |                |        |         |
|-------------------------------------|----|-----|------|----------------|--------|---------|
| New method 1 Compound Table General |    |     |      |                |        |         |
| General                             | Ш* | # 🔺 | Туре | Name           | Signal | Exp. RT |
| Properties                          |    |     | •    |                | DAD1A  | 0.572   |
| Integration Events ChemStation      |    | 2   | •    | Phenol         | DAD1A  | 2.274   |
| Standard                            |    | 3   | •    | Methyl paraben | DAD1A  | 2.820   |
| Advanced                            |    | 4   | •    | Ethyl paraben  | DAD1A  | 3.324   |
| Compounds                           |    | 5   | ۲    | Propyl paraben | DAD1A  | 3.768   |
| Identification                      |    | 6   | •    | Butyl paraben  | DAD1A  | 4.137   |
| Calibration                         |    | 7   | •    | Heptyl paraben | DAD1A  | 4.901   |
| Reports                             |    |     | -    |                |        |         |
| Injection Report                    |    |     |      |                |        |         |
|                                     |    |     |      |                |        |         |

Figure 1 OpenLAB Data Analysis Method window: Identification section

#### 2 Methods

**Method Types** 

## **Method Types**

In ChemStation, there are three different types of methods, depending on the context in which a method is used:

- *Master methods* are not directly associated with any result set or data file and can be used as templates or directly for processing of injections.
- Sequence methods are located in the result set and take effect when you start a sequence run, reprocess a sequence, or generated a report.
- *Data file methods* reflect the data analysis parameters used to generate the current data; they are automatically updated after each result generation (that is, after each data acquisition, recalculation, reprocessing, or report generation).

In OpenLAB Data Analysis and EZChrom, there are two types of methods:

- *Master methods* are located in a directory that is independent of the data. They are not linked to any specific result set.
- · Result set methods are located in the corresponding result set folder.

With OpenLAB Data Analysis, if you link a method to an injection that is part of a result set, a copy of the method file is automatically created in the result set folder. The copy in the result set folder is used to process the injections in the result set.

If you want to reprocess data in OpenLAB Data Analysis, you need a processing method created in OpenLAB Data Analysis (.pmx file), and you must link this method to the specific injection or injections. Each injection can have its own linked method.

After editing a result set method, you can use the **Update Master Method** function in OpenLAB Data Analysis to overwrite the master method.

2

## **Discarding Results Without Saving**

When you review the data, you typically change the method parameters and recalculate or reprocess the data. With ChemStation and EZChrom, this recalculation automatically modifies the results that are stored in the file system.

With OpenLAB Data Analysis, you can reprocess the data or generate a report without saving the results. Saving the results is a separate step that you must perform explicitly after reprocessing.

#### 2 Methods

**Discarding Results Without Saving** 

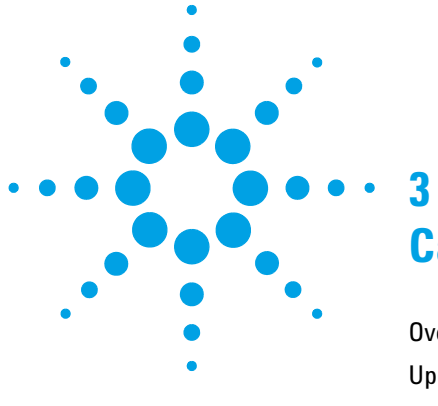

## **Calibration**

Overview 16 Updating the Calibration Table 17 Calibration Curve Display 20 Data of the Displayed Curve 20 Individual Calibration Points 20

This chapter contains information on the displayed calibration curve. It also describes the different calibration parameters and how they are used in OpenLAB Data Analysis.

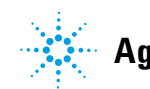

## **Overview**

| Description                                         | ChemStation             | EZChrom                            | OpenLAB Data<br>Analysis                                                     |
|-----------------------------------------------------|-------------------------|------------------------------------|------------------------------------------------------------------------------|
| Displayed calibration<br>curve                      | As stored in the method | As stored in the method            | As it has been<br>available during<br>processing of the<br>current injection |
| Parameters for<br>updating the<br>calibration table | Sample Type             | Run Type                           | Sample Type<br>Run Type                                                      |
| Individual Points                                   | No                      | Yes                                | Yes                                                                          |
| Curve calculation                                   | From average per level  | From individual calibration points | From average per level<br>or from individual<br>calibration points           |

#### Table 3 Overview of differences in calibration

3

## **Updating the Calibration Table**

## **Calibration Table**

The calibration table specifies conversions of peak areas or heights into the required amount. During an analysis, the amounts entered for each compound are used to calculate the amounts for the samples. The type and amount of information required for creating a calibration table varies with the type of calculation procedure desired.

The following information is needed to create a calibration table:

- the retention time for each peak
- · the amount of each compound per calibration level

### In ChemStation: Sample Type, Response Factor

In ChemStation, you can set the following parameters in the sequence table:

- **Sample Type**: only the sample type **Calibration** causes an update of the calibration table.
- UpdateRF:

With **Replace**, you delete existing information for the response factor in the current calibration level and replace it with the new data.

With **Average**, you keep the existing data for a calibration level and build the weighted average with the new data.

With **Interval**, you can create cyclic recalibrations where the calibration is automatically repeated after a given number of samples, and average values are built.

With **Bracket**, you can create cyclic recalibrations where the quantitative reports for an unknown sample are calculated using the average between the two calibration sets injected before and after the sample.

• **UpdateRT**: you can choose whether you want to update the retention time, build an average with existing values, or do nothing at all.

All parameters take effect only for the calibration level given in the current row of the sequence table.

#### **3** Calibration

**Updating the Calibration Table** 

### In EZChrom: Run Type

In EZChrom, you set the Run Type in the sequence table. The run type can be used for other purposes as well, but it also determines how the application updates the calibration table.

You can use the following run types:

- **Clear All Calibration**: All calibration points for all calibration levels are deleted before the new calibration data (response factor) is saved.
- **Clear Calibration at Level**: All calibration points for the given calibration level are deleted before the new calibration data (response factor) is saved.

### In OpenLAB Data Analysis: Sample Type and Run Type

You set the information relevant for recalibration in the sequence table of your OpenLAB CDS system, or in the **Injection List** window in OpenLAB Data Analysis. OpenLAB Data Analysis uses the following parameters:

- **Sample Type**: Similar to ChemStation, only the sample type **Cal. Std.** causes an update of the calibration table.
- **Run Type**: similar to EZChrom, you can choose between **Clear All Calibration**, **Clear Calibration at Level**, or a blank run type. A blank run type means that a new individual calibration point is added to the specific level, and the average of all individual points per level is calculated. You can only edit the run type if the sample type is **Cal. Std.**.
- The sample types **Sys Suit**, **Control**, **Spike**, and **Blank** are not used in OpenLAB Data Analysis. They behave the same as **Sample**.

When you load data in OpenLAB Data Analysis, the application evaluates the parameters given by a ChemStation or EZChrom sequence, and transforms them into the most suitable settings in the OpenLAB Data Analysis injection list. The tables Table 4 on page 19 and Table 5 on page 19 show parameter transformations.

If you used intervals or bracketing in ChemStation, all individual resulting injections will be listed in the **Injection List** window, and for each calibration standard an average calibration point will be built. The quantitative reports for unknown samples are calculated using the current calibration curve. The calculation model of bracketing as in ChemStation is not supported in OpenLAB Data Analysis.

| ChemStation<br>Sample Type | ChemStation<br>Update RF | Data Analysis<br>Sample Type | Data Analysis<br>Run Type     |
|----------------------------|--------------------------|------------------------------|-------------------------------|
| Sample                     | n/a                      | Sample                       | n/a                           |
| Control Sample             | n/a                      | Control                      | n/a                           |
| Blank                      | n/a                      | Blank                        | n/a                           |
| Calibration                | Average                  | Cal. Std.                    | (blank)                       |
| Calibration                | Replace                  | Cal. Std.                    | Clear Calibration at<br>Level |
| Calibration                | Bracket                  | Cal. Std.                    | (blank)                       |
| Calibration                | Delta                    | Cal. Std.                    | (blank)                       |
| Calibration                | No update                | Cal. Std.                    | (blank)                       |

#### Table 4 ChemStation data in OpenLAB Data Analysis

#### Table 5 EZChrom data in OpenLAB Data Analysis

| EZChrom Run Type           | Data Analysis Sample Type     | Data Analysis Run Type     |
|----------------------------|-------------------------------|----------------------------|
| Clear Calibration at Level | Cal. Std. (if cal. level > 0) | Clear Calibration at Level |
| Clear all Calibration      | Cal. Std. (if cal. level > 0) | Clear all Calibration      |

## **Calibration Curve Display**

### **Data of the Displayed Curve**

The calibration curve builds up during processing a sequence. If there are several calibration standards in your sequence, the calibration curve equation for calculating a compound amount will change slightly during processing. The final calibration curve and equation are then saved in the method used for processing.

ChemStation and EZChrom always show the final calibration curve as it is stored in the method. That is, if you review a specific sample, you still see the final calibration curve including all calibration points - even though this curve was not entirely applicable at the point in time when the compound amounts for this specific sample have been calculated.

OpenLAB Data Analysis shows the calibration curve as it has been available at the time of processing the injection. If you review a sample after processing the entire sequence, you will still see the calibration curve as it has been available at that point in time. If calibration points have been added after processing this specific sample, these calibration points are not yet included in the calibration curve and equation.

### **Individual Calibration Points**

ChemStation does not display individual calibration points. If you have several injections for the same calibration level, and you calculate an average response factor, ChemStation builds the average value of all calibration points for this level. The individual calibration points of the calibration level are not stored. Therefore you always see only one calibration point per level, no matter how many calibration standards you use.

EZChrom always uses individual calibration points for the curve calculation.

In OpenLAB Data Analysis, you can define whether the application uses average values or individual calibration points to calculate the curve. If

3

required, you can disable individual calibration points. The curve is then recalculated. Disabled calibration points are shown in red in the calibration curve.

The following figure shows the calibration curve for a calibration standard in OpenLAB Data Analysis. The yellow square marks the given amount for the compound at this calibration level, and the measured area. In this example, the amount is 5 mg. The dotted line shows the calculated amount, that is, if the amount was calculated for an unknown sample with the same measured area.

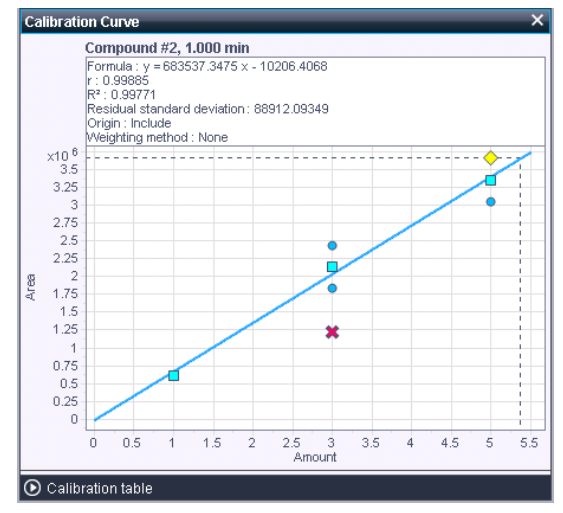

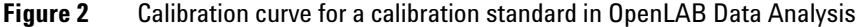

Blue squares: average calibration points (not shown if you use individual points for curve calculation)

Yellow diamond: point corresponding to the selected injection. The compound area and the calculated amount for the selected injection are drawn with a dashed line.

- Blue circles: points corresponding to other calibration samples in the same sequence.
- **x** Red cross: point has been disabled and is ignored for calculations.

#### Calibration

**Calibration Curve Display** 

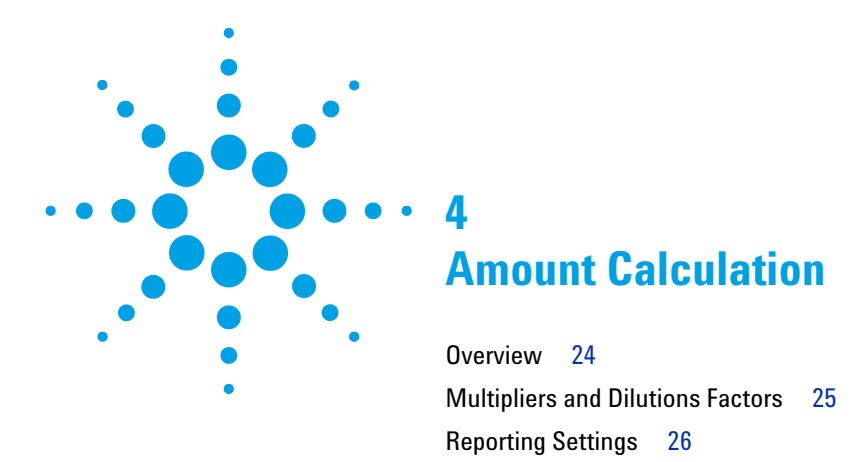

This chapter describes the availability and usage of multipliers and dilution factors.

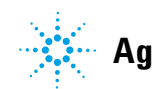

## **Overview**

| Description                                                                                                    | ChemStation                                    | EZChrom                                | OpenLAB Data<br>Analysis                                            |
|----------------------------------------------------------------------------------------------------|------------------------------------------------|----------------------------------------|---------------------------------------------------------------------|
| Number of multipliers and dilution factors                                                                                       | 1 multiplier<br>1 dilution factor              | 5 multipliers<br>5 dilution factors    | 5 sample multipliers<br>1 compound multiplier<br>5 dilution factors |
| Where to specify<br>sample amount,<br>multipliers and<br>dilution factors                                                        | Sequence Table<br><b>Specify Report</b> dialog | Sequence Table<br>Result Set Table     | Injection List: Sample<br>multipliers and<br>dilution factors       |
|                                                                                                    |                                                |                                        | Method ( <b>Calibration</b><br>section): Compound<br>multiplier     |
| Concentration calculation                                                                                                    | Amount * Multipliers *<br>Dil. factors         | Amount * Multipliers<br>/ Dil. factors | Setting in the Method<br>( <b>Calibration</b> section)              |
| Result value after<br>applying multipliers<br>and dilution factors to<br>the amount calculated<br>using the calibration<br>curve | Compound amount                                | Compound amount                        | Concentration                                                       |

#### Table 6 Overview of differences in amount calculation

## **Multipliers and Dilutions Factors**

In ChemStation, you can provide a dilution factor and a multiplier in the sequence table. When the application calculates the compound amount, the amount will be multiplied with these factors before the final result is returned. In EZChrom and in OpenLAB Data Analysis, you can provide up to five dilution factors and five multipliers. In OpenLAB Data Analysis, you can in addition provide a specific multiplier for each compound.

In ChemStation, you can provide these settings in the sequence table, but you can also override them by constant values in the **Specify Report** dialog. In OpenLAB Data Analysis, you set the factors and multipliers for the sample in the **Injection List** window. The compound-specific multiplier is set in the **Calibration** section of the method.

In OpenLAB Data Analysis, the **Injection Results** window displays results for both *Amount* and *Concentration*. The amount is achieved by simply applying the calibration equation, no multipliers or factors are taken into account. The concentration is the result of multiplying the amount with all available factors and multipliers. You provide the amount unit and concentration unit in the processing method under **Compounds/Calibration**.

For example, you have dissolved 10 mg of a sample in 2 L of a solvent. You provide the concentration unit mg/L, and use the multiplier 0.5 to get the correct concentration relating to 1 L of solvent.

4 Amount Calculation Reporting Settings

## **Reporting Settings**

There are different ways of calibration – you can use internal or external standards (ISTD or ESTD), and you can relate the compound amount to the amount of all identified peaks (NORM%) or to the entire sample amount as entered in the sequence table or injection list (ESTD% or ISTD%).

In ChemStation, you can provide information related to the calibration type at two places:

- In the sequence table, you enter the values for sample amount, multipliers, and dilution factors.
- Under **Specify Report**, you select a suitable report template. In addition, you can override the sample amount, multipliers, and dilution factors by constant values for all injections in the entire sequence table.

In OpenLAB Data Analysis and in EZChrom, there is only one place where you can provide sample amount, sample multipliers and sample dilution factors.

In OpenLAB Data Analysis, you find the settings for the sample in the **Injection List** window. In addition, you can set a compound-specific multiplier in the **Calibration** section of the method. In the **Reports** section of the method, you select the suitable report template. There are no other settings related to calibration in the **Reports** section of the method.

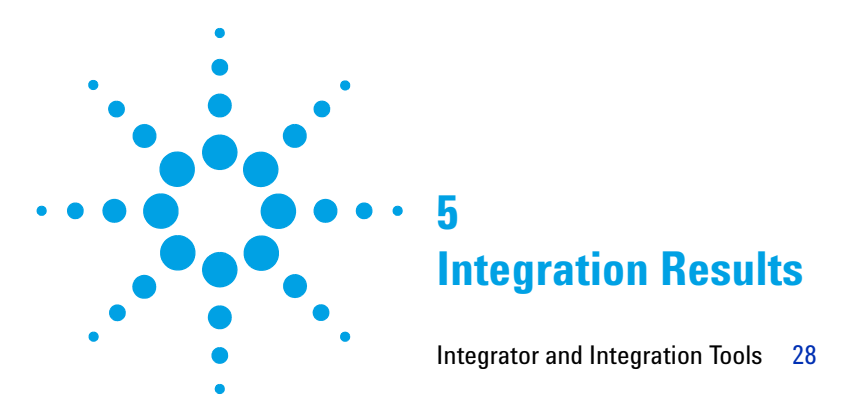

This chapter describes the integrator and integration tools used in OpenLAB CDS ChemStation Edition and OpenLAB CDS EZChrom Edition.

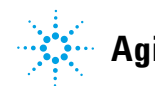

Agilent Technologies

## **Integrator and Integration Tools**

OpenLAB Data Analysis includes the same integration algorithms as available in both OpenLAB CDS ChemStation Edition and OpenLAB EZChrom Edition. It supports all the initial and timed events from ChemStation or EZChrom in the Data Analysis method.

Agilent has conducted an extensive number of tests comparing integrator results from Data Analysis and ChemStation to ensure compatibility between the results from the two software packages. The tests include a variety of different signal types and peak forms. Differences that have been observed in these tests are in general below 0.1 % of the peak area/height, due to minor improvements in accuracy of the integrator algorithms.

For the ChemStation integrator, somewhat larger differences may occur:

- when using a high value for the Slope Sensitivity in connection with classic Baseline Correction
- for "aborted" peaks where the run time of the chromatogram ends before end of the peak

In addition to the automated integrators, OpenLAB Data Analysis provides a completely new one-click manual integration tool making use of intelligent tools like attractors to the chromatogram baselines, thus allowing for fast adjustment of peak integration results.

#### 

Integration Results Integrator and Integration Tools

www.agilent.com

## In This Book

This guide describes the main differences between OpenLAB CDS ChemStation Edition or OpenLAB CDS EZChrom Edition and OpenLAB Data Analysis:

- Methods
- Calibration
- Amount Calculation
- Integration Results

© Agilent Technologies 2012, 2013

Printed in Germany 10/2013

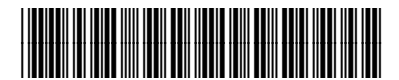

M8370-90011

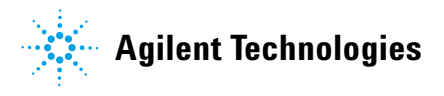